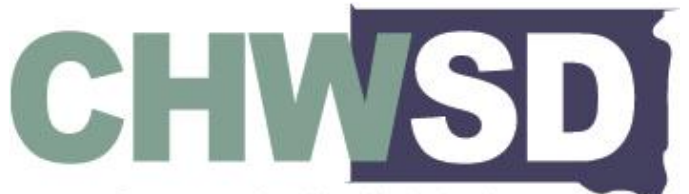

Community Health Worker Collaborative of South Dakota

## GUIDE TO SEARCHING PATIENT/CLIENT MEDICAID ELIGIBILTY USING THE SD MEDICAID CLAIMS PORTAL

Last Updated: October 16, 2024

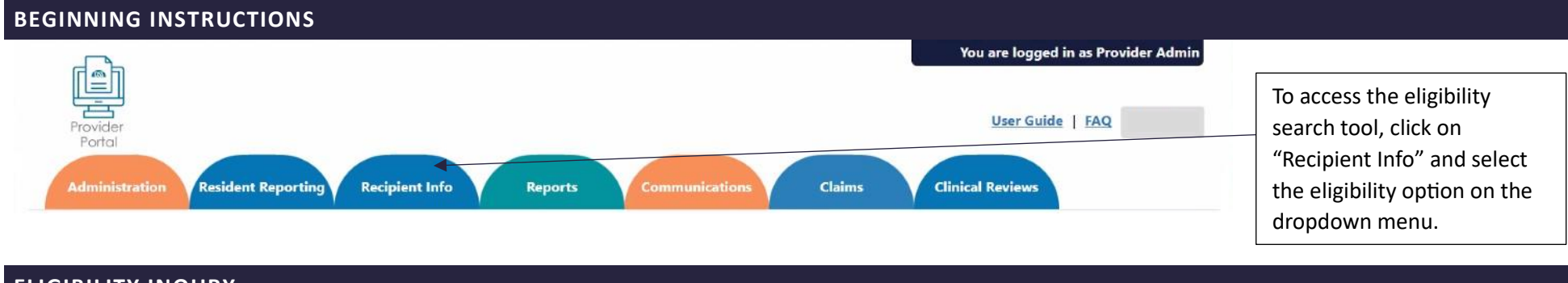

## ELIGIBILITY INQURY

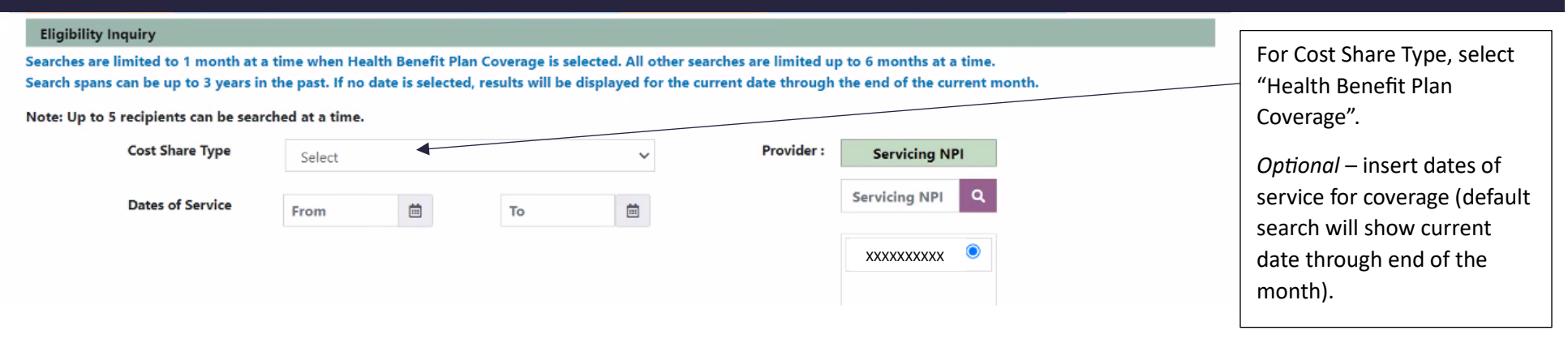

| Search Option # 1 :                         | Recipient ID         |                     | + Add |         | Option 1: Search by<br>Recipient ID (patient/client<br>Medicaid number)                                   |
|---------------------------------------------|----------------------|---------------------|-------|---------|----------------------------------------------------------------------------------------------------|
| Search Option # 2 :                         | Recipient First Name | Recipient Last Name |       |         |                                                                                                    |
| 3 out of 4 are<br>required for a<br>search. | Last 4 of SSN        | Date of Birth       | + Add | C Reset | <b>Option 2:</b> Search by<br>Recipient First Name and<br>Last Name and Last 4 of SSN<br>OR Date of Birth |
|                                             |                      |                     |       |         | Once entered, click +Add in the green box                                                                 |

Note: Multiple Recipients can be added for one eligibility check. Once you have added one or more recipients, you can then run the search using the instructions below.

|     |                                                                      | Once the list of recipients is |           |     |            |            |            |        |                                                                |
|-----|----------------------------------------------------------------------|--------------------------------|-----------|-----|------------|------------|------------|--------|----------------------------------------------------------------|
| IHS | Eligibility Coverage Recipient ID                                    | First Name                     | Last Name | SSN | Birth Date | From Date  | To Date    | Action | complete (based on the                                         |
|     | •                                                                    | Bob                            | Smith     |     | 01/01/1991 | 10/16/2024 | 10/31/2024 | 位      | entered), click "check                                         |
|     | This is not a guarantee of benef<br>are subject to any limitation or | engionity                      |           |     |            |            |            |        |                                                                |
|     |                                                                      |                                |           |     |            |            |            |        | <br>Recipient eligibility will show in the Eligibility Column. |